# Mitel SIP-DECT Multi-cell Interoperability Guide

For SIP-DECT 8.3SP2 and later

Release 1.0

**RingCentral** 

Mitel Mitel

#### NOTICE

The information contained in this document is believed to be accurate in all respects but is not warranted by Mitel Networks<sup>™</sup> Corporation (MITEL<sup>®</sup>). The information is subject to change without notice and should not be construed in any way as a commitment by Mitel or any of its affiliates or subsidiaries. Mitel and its affiliates and subsidiaries assume no responsibility for any errors or omissions in this document. Revisions of this document or new editions of it may be issued to incorporate such changes.

No part of this document can be reproduced or transmitted in any form or by any means - electronic or mechanical - for any purpose without written permission from Mitel Networks Corporation.

#### TRADEMARKS

The trademarks, service marks, logos and graphics (collectively "Trademarks") appearing on Mitel's Internet sites or in its publications are registered and unregistered trademarks of Mitel Networks Corporation (MNC) or its subsidiaries (collectively "Mitel") or others. Use of the Trademarks is prohibited without the express consent from Mitel. Please contact our legal department at legal@mitel.com for additional information. For a list of the worldwide Mitel Networks Corporation registered trademarks, please refer to the website: http://www.mitel.com/trademarks.

#### Interoperability Guide

Release 1.0 – April 2022

®,™ Trademark of Mitel Networks Corporation

© Copyright 2022 Mitel Networks Corporation All rights reserved

## Contents

| ABOUT THIS DOCUMENT                                                                                         |
|----------------------------------------------------------------------------------------------------|
| AUDIENCE                                                                                                    |
| IMPORTANTASSUMPTIONS                                                                                        |
| CONTENTS OF THIS GUIDE                                                                                      |
| ENVIRONMENT INFORMATION                                                                                     |
| RELATED DOCUMENTATION       5         MITEL DOCUMENTATION       5         RINGCENTRAL DOCUMENTATION       5 |
| HARDWARE AND SOFTWARE LIST                                                                                  |
| HARDWARE6                                                                                                   |
| SOFTWARE                                                                                                    |
| FEATURES LIST                                                                                               |
| BYOD PHONE FEATURE DETAILS                                                                                  |
| PROVISIONING IN RINGCENTRAL                                                                                 |
| ADD A NEW USER WITH A BYOD PHONE9                                                                           |
| ADD A NEW BYOD PHONE TO AN EXISTING USER14                                                                  |
| PROVISIONING IN MITEL SIP-DECT                                                                              |
| PREREQUISITES                                                                                               |
| VoIP CONFIGURATION                                                                                          |
| SIP-DECT INTERNAL CONFERENCE                                                                                |

## ABOUT THIS DOCUMENT

This purpose of this document is to provide a list of the telephony features available with the products that combine Mitel SIP-DECT and RingCentral capabilities.

It also provides guidelines and the steps for configuring and provisioning Mitel SIP-DECT with RingCentral.

The Mitel team has validated SIP interoperability for Mitel SIP-DECT 8.3 SP2 with RingCentral.

## AUDIENCE

This guide is intended for the following technical personnel:

- Networking professionals responsible for designing and implementing wireless networks
- Network administrators and IT support personnel who need to migrate, install, configure, maintain, and monitor system components

## **IMPORTANT ASSUMPTIONS**

In writing this document, the following assumptions were made:

- You have the required SIP-DECT training.
- You have a general understanding of network deployments.
- You have a general understanding of radio frequency concepts including signal strength, interference, and attenuation.
- You have working knowledge of basic TCP/IP/SIP protocols, Network Address Translation, and so on.

## CONTENTS OF THIS GUIDE

The guide is divided into two parts:

- Provisioning in RingCentral
- Provisioning in Mitel SIP-DECT

Each part describes the general configuration and the basic elements of user administration.

### **ENVIRONMENT INFORMATION**

- RingCentral: www.ringcentral.com
- RingCentral Network Requirements: https://support.ringcentral.com/s/article/9233?language=en\_US

- SIP-DECT 8.3 SP2 or later
- SIP-DECT base station (RFP44, RFP45, RFP47, RFP47 DRC, or RFP48 WLAN)
- SIP-DECT Handsets 6x2d (612d, 622d, and 632d)

## **RELATED DOCUMENTATION**

#### MITEL DOCUMENTATION

- Mitel 600 DECT Phone User Guide
- SIP-DECT OM System Manual

#### RINGCENTRAL DOCUMENTATION

- Assign an existing device to an existing extension
- Manual Provisioning for Third-Party Phones
- Get the SIP Settings For Manual Provisioning

## HARDWARE AND SOFTWARE LIST

The following lists the hardware and software requirements for provisioning Mitel SIP-DECT with RingCentral.

### HARDWARE

- SIP-DECT base stations: RFP44, RFP45, RFP47, RFP47 DRC, or RFP48 WLAN
- SIP-DECT handsets: 612d, 622d, 632d

## SOFTWARE

- Open Mobility Manager running SIP-DECT 8.3 SP2 or later
- OM Management Portal running SIP-DECT 8.3 SP2 or later (optional). Required only if you are using TLS 1.2 or SIP-DECT internal conferencing.

## FEATURES LIST

The following table lists the supported features.

| Features                                                         | Description                                                                                                    |
|------------------------------------------------------------------|----------------------------------------------------------------------------------------------------|
| Registration                                                     | Set up the phone/device to be able to make and receive calls and utilize all other supported VOIP/SIP features |
| Make and receive calls                                           | Make and receive extension, local, and international calls.                                                    |
| Voicemail                                                        | Record messages from callers when you can't answer the phone. Check for and playback messages from your phone. |
| Call line identification                                         | Displays the number and/or name of the incoming caller                                                         |
| Caller ID                                                        | Transmits your number and/or name to the receiving party                                                       |
| Hold and retrieve                                                | Place active calls on Hold                                                                                     |
| Call waiting                                                     | Answer an incoming call while on another call                                                                  |
| Call Forward (Immediately, Busy,<br>No answer, Busy & No Answer) | Forward calls to a specific phone number. The feature can be activated and configured via the DECT phone menu. |
| Conference (3-way SIP-DECT internal conferencing)                | Host a local conference call with other parties within the SIP-<br>DECT system.                                |
| Transfer calls                                                   | Transfer active calls to another extension or number.                                                          |
| Call Flip                                                        | Transfer calls from one device to another quickly and effortlessly with RingCentral Call Flip                  |
| Directed call pickup                                             | Pickup and answer another user's calls                                                                         |
| Park and retrieve                                                | Park an active call in the cloud                                                                               |
|                                                                  | Retrieve a parked call from the cloud to continue the conversation                                             |

| Features                                   | Description                                                                                         |
|--------------------------------------------|----------------------------------------------------------------------------------------------------|
| Call Recording (automatic & on-<br>demand) | Call recording is the ability to record a voice conversation over an audio source                   |
| Secure voice (TLS)                         | Allows the device to use Support Transport Layer Security (TLS) to encrypt call signaling and media |

## BYOD PHONE FEATURE DETAILS

| Function                                                    | DTMF Key Code            | Details                                                                                                    |
|-------------------------------------------------------------|--------------------------|----------------------------------------------------------------------------------------------------|
| Open the RingCentral<br>Interactive Voice<br>Response (IVR) | *                        | When calling your extension or Direct<br>Number, press * to manage your<br>RingCentral account settings over the<br>phone.                                                                 |
| Mute Conference Bridge<br>Music                             | * # 903 #                | If you are the only participant on a<br>RingCentral Conferencing Bridge, dial<br>*#903# to mute the hold music.                                                                            |
| Connect directly to voicemail                               | #                        | When calling an extension, press the<br># key to go directly to the extension's<br>voicemail.<br>Note: This command does not apply<br>to Call Queues.                                      |
| Voicemail                                                   | *86                      | Dial *86 on your RingCentral desk<br>phone to listen to your voice<br>messages over the phone.<br>Alternative procedure: long press 1-<br>key or DECT phone menu                           |
| Hold                                                        | ##                       | Press ## to place an active call on<br>hold.<br>Alternative procedure: R-Key or<br>DECT phone menu                                                                                         |
| Blind transfer                                              | ## + ext. number         | Blind transfer from any<br>phone.<br>For more information, visit<br>Deskphones - Transfer Calls.<br>Alternative procedure: R-Key or DECT<br>phone menu                                     |
| External transfer                                           | ## * 1 + 10-digit number | This will transfer the call externally,<br>showing the originating caller<br>ID, not the extension transferring it.                                                                        |
| Internal transfer                                           | ## + ext. number + #     | This will transfer the call externally,<br>showing the caller ID of the<br>extension transferring, not the<br>originating caller ID.<br>Alternative procedure: R-Key or<br>DECT phone menu |

| Function                             | DTMF Key Code               | Details                                                                                                    |
|--------------------------------------|-----------------------------|----------------------------------------------------------------------------------------------------|
| Transfer to voicemail                | Deflect call + *0           | Send the caller directly to voicemail.                                                                                                    |
| Call Flip                            | * + flip number             | During an active call, press *1 up to 8<br>to initiate Call Flip. For more<br>information, visit How to Use Call Flip                      |
| Outgoing caller ID blocking          | *67 + 10-digit number       | When placing an outgoing call, dial<br>*67 before the 10-digit<br>number to block your outgoing caller<br>ID on a per-call basis.          |
| Directed call pickup                 | *58 + ext. number           | Answer a call using directed call pickup.                                                                                                  |
| Call park<br>(retrieve)              | * + park location extension | Press * and then the park location<br>extension to pick up a parked<br>call.<br><u>For more information, visit Park a</u><br><u>Call</u> . |
| Call park<br>(send to park location) | ##*3                        | Press ##*3 to park an active call.<br>For more information, visit Park a<br>Call.                                                          |
| Call recording<br>(start/end)        | *9                          | During an active call, press *9 to<br>start/end the call recording.<br>For more information, visit Ways to<br>Record a Call.               |

## **PROVISIONING IN RINGCENTRAL**

To provision a BYOD (Bring Your Own Device) phone with RingCentral, you need an Existing Device type. You can use the following methods to provision a BYOD:

- 1. Add a new user with a BYOD phone or
- 2. Add a new BYOD phone to an existing user, if you already have users configured.

## ADD A NEW USER WITH A BYOD PHONE

To add a new User with a BYOD do the following:

- 1. Log in to your RingCentral online account as an Administrator.
- 2. Navigate to Home > Quick Access > Add User.

| ON Mitel®                                                                                    | leetings Reports ∨ Billing                                                                          | More                                                                     | Admin Portal ~ 🏼 LP                                                                                                    |
|----------------------------------------------------------------------------------------------|----------------------------------------------------------------------------------------------------|--------------------------------------------------------------------------|----------------------------------------------------------------------------------------------------|
| Quick Access                                                                                 |                                                                                                    |                                                                          | Аррз                                                                                                    |
| Company Business Hours Caller ID Name Company Greetings & Call Handling Directory Assistance | Users     Users     Add User     Add User Settings Template     Manage Users     Manage User Groups | Phone Numbers Add Number Reserve Numbers Transfer Numbers Manage Numbers | <ul> <li>App Gallery</li> <li>Communicate Together. Integrate<br/>RingCentral communications solutions<br/>with the business apps of today and<br/>tomorrow.</li> <li>Image: Image: Imag</li></ul> |
| Phones & Devices                                                                             | Groups                                                                                              | B Billing                                                                | Resources                                                                                                    |
| Add User Phone<br>Add Unassigned Phone<br>Manage Devices                                     | Add Call Queue<br>Add Message-Only Extension<br>Manage Groups                                       | Purchase Licenses<br>Licenses & Inventory                                | Community  Blog  Open a Web Case                                                                                                    |

3. In the **Add Users** page, under **MVP User**, chose the correct location and click **Select**.

|                                       | Add Users                                          |                                       | × |
|---------------------------------------|----------------------------------------------------|---------------------------------------|---|
|                                       | 1 Choose User Type 2 Add User Info 3 Setup Options |                                       |   |
| What type of users do you want to add | 17                                                 |                                       |   |
| MVP Us<br>Message,                    | ser<br>Video, Phone <u>Learn more</u>              | Location<br>United States ~<br>Select |   |
| Video F<br>Message,                   | Pro+ User<br>Video, Limited Phone Learn more       | Available licenses: 0<br>Select       |   |
| Video P<br>Message,                   | Pro User<br>Limited Video Learn more               | FREE<br>Select                        |   |

•

4. In the **Add User Info** tab, provide information for the following fields:

Note: In the example, we will use Jane Doe as a user.

- a. Email
- b. First Name
- c. Last Name
- d. Phone: Select Bring your own device

|                              |                          |                           | Add Users       |                         |                    | ×                        |
|------------------------------|--------------------------|---------------------------|-----------------|-------------------------|--------------------|--------------------------|
|                              |                          | ✓ Choose User             | Type 2 Add User | Info 3 Setup Options    |                    |                          |
| MVP user licenses available: | 0 ①                      |                           |                 |                         |                    | Require unique email IDs |
| Email                        | First Name               | Last Name                 | Ext.            | Phone                   | Number             |                          |
| Jane.Dowe@domain.com         | Jane                     | Doe                       | 652             | Bring your own device 🗸 | (346) 202-0526(N > | ð                        |
| 1 🗘 + Add Additiona          | al licenses to purchase: | 1 How is this calculated? |                 |                         |                    |                          |

- 5. Click Next.
- 6. In the **Setup Option** tab, click the **Send invite** radio button.

| Add Users                                                                                                |             |                 |                 | ×    |        |
|----------------------------------------------------------------------------------------------------|-------------|-----------------|-----------------|------|--------|
| ✓ Choose                                                                                                 | e User Type | ✓ Add User Info | 3 Setup Options |      |        |
| Setup Option                                                                                             |             |                 |                 |      |        |
| <ul> <li>Send invite ①</li> <li>Activate by assigning credentials ①</li> <li>Activate later ①</li> </ul> |             |                 |                 |      |        |
| Assigned Role ①<br>Standard (International)                                                              |             |                 |                 |      |        |
| Edit Role                                                                                                |             |                 |                 |      |        |
|                                                                                                    |             |                 |                 | Back | Submit |

- 7. Click Submit.
- 8. Navigate to **Users > Users with Extensions**.
- 9. Search for the user you created. In this example, we will use Jane Doe.

|                                                | e System Meetings Benorts × Billing More                                                                                       |
|------------------------------------------------|----------------------------------------------------------------------------------------------------|
| 👲 User List 🗸 🗸                                | User List » Users with Extensions                                                                                              |
| Users with Extensions<br>Unassigned Extensions | jane doe X Q ♥ Reset All + Add User List :                                                                                     |
| Roles                                          | ☐ Delete ✓ Enable X Disable      ☐ Send Invite      ⑦ Set Credentials      ☐ Apply Templates     ☐                             |
| User Groups                                    | Ext. Licenses Roles Department Msg. Actions                                                                                    |
| Templates >                                    | Image: Standard (I         Jane Doe         (346) 235-1347         651         MVP         Standard (I         0 / 0         : |
|                                                |                                                                                                    |

- 10. From the search results, click Jane Doe and expand Phones & Numbers.
- 11. Under Actions, select Set Up and Provision.

| 🧕 User List 🗸 🗸                                                                                                    |                                                                                                    |
|----------------------------------------------------------------------------------------------------|----------------------------------------------------------------------------------------------------|
| Users with Extensions     Imassigned Extensions       Unassigned Extensions       Roles       Image: User Groups       Templates | Primary Number<br>(346) 235-1347<br>Edt<br>Phones Numbers Conference                                             |
|                                                                                                    | Phone Nickname     Phone Type     Number     Activity       Existing Phone     Existing Phone     (346) 235-1347 |
|                                                                                                    | Change Phone<br>Reassign to                                                                                      |
|                                                                                                    | ✓ Screening, Greeting & Hold Music                                                                               |
|                                                                                                    | Call Forwarding and Voicemail                                                                                    |
|                                                                                                    |                                                                                                    |

12. In the **Setup & Provisioning** window, under the **Add Emergency Response Location** tab, select the required location

Note: This step is for US customers only.

| Setup & Provisioning      |                                          |                 | :              | ×        |             |   |
|---------------------------|------------------------------------------|-----------------|----------------|----------|-------------|---|
|                           | 1 Add Emergency Response Location        | 2 Select Device | 3 Provisioning | 4 Finish |             |   |
| Emergency Response Locati | lon                                      |                 |                |          |             |   |
| Home - 19416 MORGANA DR   | , PFLUGERVILLE, TX, 78660, United States |                 | ✓ New          |          |             |   |
|                           |                                          |                 |                |          |             |   |
|                           |                                          |                 |                |          |             |   |
|                           |                                          |                 |                |          |             |   |
|                           |                                          |                 |                |          |             | _ |
|                           |                                          |                 |                |          | Cancel Next |   |

- 13. Click Next.
- 14. In the Select Device tab, click Set up manually using SIP.

| Setup                                                | ×               |                |          |           |
|------------------------------------------------------|-----------------|----------------|----------|-----------|
| ✓ Add Emergency Response Location                    | 2 Select Device | 3 Provisioning | 4 Finish |           |
| Select your model to begin                           |                 |                |          |           |
| Type brand name or model name to search              | Q               |                |          |           |
| Can't find the model? Want to bring your own device? |                 |                |          |           |
|                                                      |                 |                |          | Back Next |

- 15. Click Next.
- 16. In the Finish tab, do the following:
  - a. Select the Yes The device must support Transport Protocol version TLS 1.2 radio button

**Note:** It is recommened to to use TLS 1.2 for security purposes. However, this setting is optional. This setting must be the same for all users using SIP-DECT.

b. Select the required **Outbound Proxy** value from the drop-down list.

|                                                                                                    | Add Emergency Response Location                                                   | <ul> <li>Select Device</li> </ul> | <ul> <li>Provisioning</li> </ul> | 4 Finish                    |                    |
|----------------------------------------------------------------------------------------------------|-----------------------------------------------------------------------------------|-----------------------------------|----------------------------------|-----------------------------|--------------------|
| Manual Provisioning<br>To connect your device with Ring<br>manufacturer for specific instruct                                                                                                    | Central services, setup your device followin<br>ions.                             | ng the steps below. Conf          | guration for each de             | vice may vary, please check | s with your device |
| Step 1: Will you be using secu                                                                                                    | re voice transport on this device?                                                |                                   |                                  |                             |                    |
| Yes - The device must support                                                                                                    | rt Transport Protocol version TLS 1.2 Learn                                       | n More                            |                                  |                             |                    |
| () No                                                                                                    |                                                                                   |                                   |                                  |                             |                    |
|                                                                                                    |                                                                                   |                                   |                                  |                             |                    |
| Step 2: Set TLS on your device                                                                                                    | e's Transport Protocol                                                            |                                   |                                  |                             |                    |
| Step 2: Set TLS on your device                                                                                                    | e's Transport Protocol                                                            |                                   |                                  |                             |                    |
| Step 2: Set TLS on your device<br>Step 3: Enable Offer and Answ                                                                                                    | e's Transport Protocol<br>ver on the device's SRTP (Secure Real-                  | Time Transport Proto              | :01)                             |                             |                    |
| Step 2: Set TLS on your device<br>Step 3: Enable Offer and Answ<br>Step 4: Configure SIP informat                                                                                                    | e's Transport Protocol<br>ver on the device's SRTP (Secure Real-<br>tion          | Time Transport Proto              | :01)                             |                             |                    |
| Step 2: Set TLS on your device<br>Step 3: Enable Offer and Answ<br>Step 4: Configure SIP informat                                                                                                    | e's Transport Protocol<br>ver on the device's SRTP (Secure Real-<br>tion          | Time Transport Proto              | ol)                              |                             |                    |
| Step 2: Set TLS on your device<br>Step 3: Enable Offer and Answ<br>Step 4: Configure SIP informat<br>Field                                                                                                    | e's Transport Protocol<br>ver on the device's SRTP (Secure Real-<br>tion<br>Value | Time Transport Proto              | :0()                             |                             |                    |
| Step 2: Set TLS on your device<br>Step 3: Enable Offer and Answ<br>Step 4: Configure SIP informat<br>Field<br>SIP Domain                                                                                                    | e's Transport Protocol<br>ver on the device's SRTP (Secure Real-<br>tion<br>Value | Time Transport Proto              | ool)                             |                             |                    |
| Step 2: Set TLS on your device<br>Step 3: Enable Offer and Answ<br>Step 4: Configure SIP informat<br>Field<br>SIP Domain<br>Remote SIP port                                                                                                    | e's Transport Protocol<br>ver on the device's SRTP (Secure Real-<br>tion<br>Value | Time Transport Proto              | iol)                             |                             |                    |
| Step 2: Set TLS on your device<br>Step 3: Enable Offer and Answ<br>Step 4: Configure SIP informat<br>Field<br>SP Domain<br>Remote SIP port<br>Local SIP port                                                                                                    | e's Transport Protocol<br>ver on the device's SRTP (Secure Real-<br>tion<br>Value | Time Transport Proto              | iol)                             |                             |                    |
| Step 2: Set TLS on your device<br>Step 3: Enable Offer and Answ<br>Step 4: Configure SIP informat<br>Field<br>SP Domain<br>Remote SIP port<br>Local SIP port<br>Outbound Prory                                                                                                    | e's Transport Protocol<br>ver on the device's SRTP (Secure Real-<br>tion<br>Value | Time Transport Proto              | oo()                             | ~                           |                    |
| Step 2: Set TLS on your device<br>Step 3: Enable Offer and Answ<br>Step 4: Configure SIP informat<br>Field<br>SP Domain<br>Remote SIP port<br>Local SIP port<br>Outbound Prory<br>Outbound Prory Port                                                                                                    | e's Transport Protocol<br>ver on the device's SRTP (Secure Real-<br>tion<br>Value | Time Transport Proto              | oo()                             | ×                           |                    |
| Step 2: Set TLS on your device<br>Step 3: Enable Offer and Answ<br>Step 4: Configure SIP informat<br>Field<br>SIP Domain<br>Remote SIP port<br>Local SIP port<br>Outbound Proxy<br>Outbound Proxy<br>Outbound Proxy Port<br>User Name                                                                                                    | e's Transport Protocol<br>ver on the device's SRTP (Secure Real-<br>tion<br>Value | Time Transport Proto              | oo()                             | ×                           |                    |
| Step 2: Set TLS on your device<br>Step 3: Enable Offer and Answ<br>Step 4: Configure SIP informat<br>Field<br>SIP Domain<br>Remote SIP port<br>Local SIP port<br>Outbound Proxy<br>Outbound Proxy<br>Outbound Proxy Port<br>User Name<br>Password                                                                                                    | e's Transport Protocol<br>ver on the device's SRTP (Secure Real-<br>tion<br>Value | Time Transport Proto              | 20()                             | ×                           |                    |
| Step 2: Set TLS on your device<br>Step 3: Enable Offer and Answ<br>Step 4: Configure SIP informat<br>Field<br>SIP Domain<br>Remote SIP port<br>Local SIP port<br>Outbound Proxy<br>Outbound Proxy<br>O | e's Transport Protocol<br>ver on the device's SRTP (Secure Real-<br>tion<br>Value | Time Transport Proto              | 20()                             | ×                           |                    |

17. Copy the SIP settings for easy reference. Click **Copy**, then paste the settings into a Notepad or any other place for easy reference.

#### 18. Click Done.

The following details for the respective subscriber/user are required when configuring the SIP-DECT OMM.

| Mitel SIP-DECT System<br>SIP Settings | Ring Central SIP Settings<br>(Setup & Provisioning – Manual<br>Provisioning) |
|---------------------------------------|------------------------------------------------------------------------------|
| Proxy Server                          | SIP Domain w/o port                                                          |
| Proxy Port                            | SIP Domain port                                                              |
| Registrar Server                      | SIP Domain w/o port                                                          |
| Registrar Port                        | SIP Domain port                                                              |
| Outbound proxy server                 | Outbound Proxy                                                               |
| Outbound proxy port                   | Outbound Proxy Port                                                          |

| Mitel SIP-DECT SIP<br>Users/Devices Settings | Ring Central SIP Settings (Setup &<br>Provisioning – Manual Provisioning) |
|----------------------------------------------|---------------------------------------------------------------------------|
| General settings                             |                                                                           |
| Number/SIP user name                         | User Name                                                                 |
| SIP authentication                           |                                                                           |
| Authentication user name                     | Authorization ID                                                          |
| Password                                     | Password                                                                  |

## ADD A NEW BYOD PHONE TO AN EXISTING USER

To add a new BYOD phone to an existing User, do the following:

- 1. Log in as an Administrator to your RingCentral Online Account.
- 2. Navigate to Users > User List > Users With Extensions.
- 3. Search for the desired user.
- 4. From the search results, click desired user and expand Phones & Numbers.
- 5. Click Add Phone.

Next

Cancel

| Home Users Phone      | System Meetings Reports - Billing More                                                                                                    |
|-----------------------|----------------------------------------------------------------------------------------------------|
| ↓ User List ✓         | Search Q 7                                                                                                    |
| Unassigned Extensions | Delete      ✓ Enable      X Disable      C Send Invite      C Set Credentials      Apply Templates                                                                                                    |
| a Roles               | Status Name Y 6910T user                                                                                                    |
| User Groups           | Image: Second second second |
| Templates >           | ✓ User Details                                                                                                    |
|                       |                                                                                                    |
|                       | Primary Number<br>(669) 259-2435<br>Edit                                                                                                    |
|                       | Phones Numbers Conference                                                                                                    |
|                       | + Add Phone ③ Presence : ①                                                                                                    |
|                       | Phone Nickname      Phone Type Number Actions                                                                                                    |
|                       | Existing Phone Existing Phone (669) 259-2435                                                                                                    |

6. In the Add User Phones window, under the Select Location tab, chosse either the **Domestic** or **International** radio button. The Domestic or International country location you select will determine which numbers can be assigned to the device.

| 1 Select Location       2 Select Devices       3 Select Numbers       4 Add Emergency Response Location       5 Add Shipping Info       6 Confirm         Location change will reset all added devices and their configuration       Select a Location       5       5       5         Select a Location       O International       5       5       5       5       5 | 1 Select Location       2 Select Devices       3 Select Numbers       4 Add Emergency Response Location       5 Add Shipping Info       6 Confirm         Location change will reset all added devices and their configuration       Select a Location       5       5       5       6       5         O Domestic       International       International       5       6       5       6       6       6       6       6       6       6       6       6       6       6       6       6       6       6       6       6       6       6       6       6       6       6       6       6       6       6       6       6       6       6       6       6       6       6       6       6       6       6       6       6       6       6       6       6       6       6       6       6       6       6       6       6       6       6       6       6       6       6       6       6       6       6       6       6       6       6       6       6       6       6       6       6       6       6       6       6       6       6       6       6       6       6       6       6 |                         | Add User Phones           |                        |                                   |                     |           |  |  |  |
|----------------------------------------------------------------------------------------------------|----------------------------------------------------------------------------------------------------|-------------------------|---------------------------|------------------------|-----------------------------------|---------------------|-----------|--|--|--|
| Location change will reset all added devices and their configuration         Select a Location         Opmessic       International                                                                                                    | Location change will reset all added devices and their configuration         Select a Location         O Domestic       International                                                                                                    | 1 Select Location       | 2 Select Devices          | 3 Select Numbers       | 4 Add Emergency Response Location | 5 Add Shipping Info | 6 Confirm |  |  |  |
| Excation Change will reset all added devices and their configuration                                                                                                    | Select a Location     Omestic Onternational                                                                                                    | Location change will re | acet all added devices a  | nd their configuration |                                   |                     |           |  |  |  |
| Domestic O International                                                                                                    | Domestic O International                                                                                                    | Location change will re | eset all added devices al | ia tien coniguration   |                                   |                     |           |  |  |  |
| Domestic O International                                                                                                    | Domestic      International                                                                                                    | Select a Location       |                           |                        |                                   |                     |           |  |  |  |
|                                                                                                    |                                                                                                    | ● Domestic ◯ Interna    | ational                   |                        |                                   |                     |           |  |  |  |

- 7. Click Next.
- 8. Under the **Select Devices** tab, click **Other Phones > Existing Phone** and add the required number of phones.

| ✓ Select Location                                                                          | 2 Select Devices 3 S                                 | elect Numbers 4        | Add Emergency R       | esponse Location          | 5 Add Shipping Info | 6 Confirm |
|--------------------------------------------------------------------------------------------|------------------------------------------------------|------------------------|-----------------------|---------------------------|---------------------|-----------|
| MVP Licenses - Domestic DigitalLine Unli<br>Each device requires a license, if the quantit | mited available: 0<br>y of devices added exceeds the | available license amou | unt, you will be char | ged for the extra license | 25.                 |           |
| Select Devices                                                                             |                                                      |                        | Devices Adde          | ed: 0 Devices             |                     |           |
| Recently Bought Desktop Phones                                                             | Other Phones                                         |                        | Qty                   | Device Name               | Device Optio        | n         |
| Existing Phone<br>Price: FREE                                                              | Ring<br>Price: FRE                                   | ntral Phone app<br>E   |                       | 1                         | No device added     |           |
| Existing Phone                                                                             |                                                      | ×                      |                       |                           |                     |           |
| Select this option if you have your own t                                                  | nlocked SIP compatible device                        | you'd like to use.     |                       |                           |                     |           |
| Select from Account<br>Available in your account: 0                                        |                                                      | - 0 +                  |                       |                           |                     |           |
| Additional Purchase<br>Free                                                                | [                                                    | - 1 +                  |                       |                           |                     |           |

- 9. Click Next.
- 10. Under the Select Numbers tab, click New Number.
- 11. Select the **State/Province** and **Area Code**.
- 12. Select Existing Phone.
- 13. Click **Assign to Selected** to assign a phone number.

Back

|                                 | Add User Phones             |                      |                        |             |                                      |                             |                |            |  |  |
|---------------------------------|-----------------------------|----------------------|------------------------|-------------|--------------------------------------|-----------------------------|----------------|------------|--|--|
|                                 | ✓ Select Location           | ✓ Select Devices     | 3 Select Numbers       | 4 Add       | Emergency Response Location          | 5 Add Shipping Info         | 6 Confirm      |            |  |  |
| Select existing num             | pers from your account in N | umber Inventory. You | may also select New Nu | mbers if ye | ou do not have existing numbers or v | want to use new numbers fro | m RingCentral. |            |  |  |
| State/Province<br>California    | ~                           | Area Code            | mp                     | ~           |                                      |                             | Assign to      | Selected - |  |  |
| Device                          |                             | Р                    | hone Number            |             | Number Type                          |                             |                | Actions    |  |  |
| <ul> <li>Existing Pl</li> </ul> | none                        |                      |                        |             |                                      |                             |                |            |  |  |
| Total: 1                        |                             |                      |                        | < 1 >       |                                      |                             | Back           | Next       |  |  |

- 14. Click Next
- 15. In the **Add Emergency Response Location** tab, select an emergency address for the device. It's important because if this is not set up, outbound calling will be blocked.
- 16. Select Existing Phone.
- 17. Click Assign to Selected to assign an emegency location.

|               |                                                                 |                |                       | ×      |                          |            |                     |                    |   |
|---------------|-----------------------------------------------------------------|----------------|-----------------------|--------|--------------------------|------------|---------------------|--------------------|---|
|               | ✓ Select Location ✓ S                                           | Select Devices | s ✓ Select Nun        | bers   | 4 Add Emergency Response | e Location | 5 Add Shipping Info | 6 Confirm          |   |
| Emerg<br>Mite | jency Response Location<br>Sunnyvale - 490 DEGUIGNE DR, STE 200 | ), SUNNYVAL    | LE, CA, 94085, United | States | ~                        | New        |                     | Assign to Selected | • |
| <b>~</b>      | Device                                                          | ∨ Ph           | none Number           | Emer   | gency Response Location  |            |                     |                    |   |
|               | Existing Phone                                                  | (20            | 09) 395-2431          |        |                          |            |                     |                    |   |
|               |                                                                 |                |                       |        |                          |            |                     |                    |   |

Total: 1

< 1 →

- 18. Click Next.
- 19. Under the Add Shipping Info tab, select the shipping address.
- 20. Select Existing Phone.
- 21. Click Assign to Selected to assign the shipping address.

|                 | Add User Phones                       |                  |                  |              |           |                      |                     |          |                    |  |  |
|-----------------|---------------------------------------|------------------|------------------|--------------|-----------|----------------------|---------------------|----------|--------------------|--|--|
|                 | ✓ Select Location                     | ✓ Select Devices | ✓ Select Numbers | ✓ Add E      | Emergen   | cy Response Location | 5 Add Shipping Info | 6 Confin | m                  |  |  |
| Select Shipping | Address                               |                  |                  |              |           | Attention to         | Select Shipping N   | lethod   |                    |  |  |
| 20 Davis Drive, | Belmont, CA, 94002-3002,              | United States    |                  | ~ Edit       | New       | Something New        | Ground              | ~ As     | sign to Selected 👻 |  |  |
| Add Shipping I  | Info to Items (1)                     |                  |                  |              |           |                      |                     |          |                    |  |  |
| Produc          | t Name                                |                  | Phone            | Number       |           |                      |                     | Qty      | Actions            |  |  |
| <b>Z</b>        | Existing Phone<br>New - United States |                  | (209) 3          | 95-2431      |           |                      |                     | 1        | Split              |  |  |
| Shipping Grou   | ps                                    |                  |                  |              |           |                      |                     |          |                    |  |  |
| Shipping Add    | Iress                                 |                  | Attention to     |              |           | Shipping Metho       | Device Qty          |          | Actions            |  |  |
|                 |                                       |                  | No shipping      | groups has t | peen crea | ated yet.            |                     |          |                    |  |  |
|                 |                                       |                  |                  |              |           |                      |                     | Bac      | k Next             |  |  |

- 22. Click Next.
- 23. Under the **Confirm** tab, confirmt the order.
- 24. Click Next.
- 25. Click **Done**. The new Existing Device is displayed.
- 26. Under Actions, select Set Up and Provision.

| Home Users Phone S              | System Meetings Reports V Billing |                                                        |                      |
|---------------------------------|-----------------------------------|--------------------------------------------------------|----------------------|
| 👲 User List 🗸 🗸                 | 🗌 Status Name 🗸                   | 6910T user                                             | ×                    |
| Users with Extensions           | □ Ø <u>6910T user</u>             | Ext 645 Outbound Calls/Eavon Mactings Natifications    |                      |
| Dassigned Extensions            |                                   | LAC 043 Outbound Callish axes intertings involucations |                      |
| <ul> <li>User Groups</li> </ul> |                                   | ✓ User Details                                         |                      |
| Templates >                     |                                   | ∧ Phones & Numbers                                     |                      |
|                                 |                                   | Primary Number                                         |                      |
|                                 | I.                                | (bb9) 259-2435<br>Edit                                 |                      |
|                                 |                                   | Phones Numbers Conference                              |                      |
|                                 |                                   | + Add Phone                                            | Presence : ①         |
|                                 |                                   | Phone Nickname v Phone Type Number                     | Actions              |
|                                 |                                   | Existing Phone Existing Phone (669) 259-2435           | :                    |
|                                 |                                   | Existing Phone Existing Phone (209) 395-2431           |                      |
|                                 |                                   |                                                        | Set Up and Provision |
|                                 |                                   |                                                        | Reassign to          |

27. In the Setup & Provisioning window, under the Select Device tab, click Set up manually using SIP.

|                                                                      | Setup & Provisioning |                |          |  |        | ×    |
|----------------------------------------------------------------------|----------------------|----------------|----------|--|--------|------|
|                                                                      | 1 Select Device      | 2 Provisioning | 3 Finish |  |        |      |
| Select your model to begin                                           |                      |                |          |  |        |      |
| Type brand name or model name to search                              |                      | Q              |          |  |        |      |
| Can't find the model? Want to bring your own device? Set up manually | using SIP            |                |          |  |        |      |
|                                                                      |                      |                |          |  | Cancel | Next |

28. Click Next.

29. In the **Finish** tab, do the following:

c. Select the Yes – The device must support Transport Protocol version TLS 1.2 radio button

**Note:** It is recommened to to use TLS 1.2 for security purposes. However, this setting is optional. This setting must be the same for all users using SIP-DECT.

d. Select the required **Outbound Proxy** value from the drop-down list.

|                                                                                                    | <ul> <li>Select Device</li> </ul>                                          | Provisioning          | 3 Finish                     |                      |                      |
|----------------------------------------------------------------------------------------------------|----------------------------------------------------------------------------|-----------------------|------------------------------|----------------------|----------------------|
| Manual Provisioning<br>To connect your device with RingCe<br>manufacturer for specific instruction                                                                                                    | entral services, setup your device following t<br>rs.                      | the steps below. Conf | iguration for each device ma | ay vary, please chec | k with your device's |
| Step 1: Will you be using secure                                                                                                    | voice transport on this device?                                            |                       |                              |                      |                      |
| Yes - The device must support T                                                                                                    | Fransport Protocol version TLS 1.2 Learn Me                                | 202                   |                              |                      |                      |
| 0 100                                                                                                    |                                                                            |                       |                              |                      |                      |
| Ph. 5. P. 199 P                                                                                                    | Torrest Destantia                                                          |                       |                              |                      |                      |
| Step 2: Set TLS on your device's                                                                                                    | Transport Protocol                                                         |                       |                              |                      |                      |
| Step 2: Set TLS on your device's<br>Step 3: Enable Offer and Answer                                                                                                    | Transport Protocol<br>on the device's SRTP (Secure Real-Time               | Transport Protocol    |                              |                      |                      |
| Step 2: Set TLS on your device's<br>Step 3: Enable Offer and Answer<br>Step 4: Configure SIP information                                                                                                    | Transport Protocol<br>on the device's SRTP (Secure Real-Time<br>n          | Transport Protocol    |                              |                      |                      |
| Step 2: Set TLS on your device's<br>Step 3: Enable Offer and Answer<br>Step 4: Configure SIP Information<br>Field                                                                                                    | Transport Protocol<br>on the device's SRTP (Secure Real-Time<br>n<br>Value | Transport Protocol    | i .                          |                      | 1                    |
| Step 2: Set TLS on your device's<br>Step 3: Enable Offer and Answer<br>Step 4: Configure SIP Information<br>Field<br>SIP Domain                                                                                                    | Transport Protocol<br>on the device's SRTP (Secure Real-Time<br>n<br>Value | Transport Protocol    |                              |                      | 1                    |
| Step 2: Set TLS on your device's<br>Step 3: Enable Offer and Answer<br>Step 4: Configure SIP Information<br>Field<br>SIP Domain<br>Remote SIP port<br>Local SIP port                                                                   | Transport Protocol<br>on the device's SRTP (Secure Real-Time<br>n<br>Value | Transport Protocol    |                              |                      | 1                    |
| Step 2: Set TLS on your device's<br>Step 3: Enable Offer and Answer<br>Step 4: Configure SIP Information<br>Field<br>SIP Domain<br>Remote SIP port<br>Local SIP port                                                                   | Transport Protocol<br>on the device's SRTP (Secure Real-Time<br>n<br>Value | Transport Protocol    |                              |                      |                      |
| Step 2: Set TLS on your device's<br>Step 3: Enable Offer and Answer<br>Step 4: Configure SIP Information<br>Field<br>SIP Domain<br>Remote SIP port<br>Local SIP port<br>Outbound Proxy                                                 | Transport Protocol<br>on the device's SRTP (Secure Real-Time<br>n<br>Value | Transport Protocol    |                              | Ŷ                    |                      |
| Step 2: Set TLS on your device's<br>Step 3: Enable Offer and Answer<br>Step 4: Configure SIP Information<br>Field<br>SIP Domain<br>Remote SIP port<br>Local SIP port<br>Outbound Proxy<br>Outbound Proxy Port                          | Transport Protocol<br>on the device's SRTP (Secure Real-Time<br>n<br>Value | Transport Protocol    |                              | Ŷ                    |                      |
| Step 2: Set TLS on your device's<br>Step 3: Enable Offer and Answer<br>Step 4: Configure SIP Information<br>Field<br>SIP Domain<br>Remote SIP port<br>Local SIP port<br>Outbound Proxy<br>Outbound Proxy Port<br>User Name             | Transport Protocol<br>on the device's SRTP (Secure Real-Time<br>n<br>Value | Transport Protocol    |                              | Ý                    |                      |
| Step 2: Set TLS on your device's<br>Step 3: Enable Offer and Answer<br>Step 4: Configure SIP Information<br>Field<br>SIP Domain<br>Remote SIP port<br>Local SIP port<br>Outbound Proxy<br>Outbound Proxy Port<br>User Name<br>Password | Transport Protocol on the device's SRTP (Secure Real-Time N Value          | Transport Protocol    |                              | Ý                    |                      |

- 30. Copy the SIP settings for easy reference. Click **Copy**, then paste the settings into a Notepad or any other place for easy reference.
- 31. Click Done.

## **PROVISIONING IN MITEL SIP-DECT**

Following is a description of how to configure SIP-DECT subscribers and terminals.

### PREREQUISITES

You have SIP-DECT 8.3 SP2 installed and running.

## **VoIP CONFIGURATION**

Following are the steps for provisioning devices in Mitel SIP-DECT.

- 1. Log in to OM Management Portal (OMP).
- 2. Navigate to **System > Advanced settings > Security**.
- 3. Under General, select Medium as the security level.
- 4. Click OK.

**Note:** This setting is optional. If you slected TLS 1.2 as **No** in the **Finish** tab of the RingCentral, ignore these steps.

| 🕅 Mitel                                                                                                    | 💠 Q 🖌                                                                                                    | <u>G</u> eneral <u>H</u> el |
|----------------------------------------------------------------------------------------------------|----------------------------------------------------------------------------------------------------|-----------------------------|
| Configuration<br>Status<br>System<br>Basic settings                                                          | Net parameters     DECT phones     DECT base stations     IMA     Additional services     User service     Pro-Login barner       User monitoring     OMM certificate     802.1x     SNMP     Security     Emergency location     Time zones       General     Security level     Medium     V     V     V     V                                                                                                    |                             |
| Advanced settings<br>SIP<br>Provisioning                                                                     | Clipher suites Clipher suites of security level Legacy Use default selection                                                                                                    |                             |
| Data management<br>Data management<br>Sites<br>DECT base stations<br>WLAN<br>DECT phones<br>Conference rooms | TLS_AES_256_0CM_SHA384:TLS_CHACHA20_POLY1305_SHA256:TLS_AES_128_0CM_SHA256:ECDHE-ECDBA-AES128-OCM<br>-SHA256:ECDHE-RAR-AES128-OCM-SHA256:ECDHE-ECDCHE-RAR-AES126-OCM-SHA384:ECD<br>HE-ECDHE-RAR-AES128-OCM-SHA384:ECD<br>HE-ECDBA-CHACHA20-POLV1305:ECDHE-RAR-AES120-POLV1305:UHE-SBA-RAES128-OCM-SHA385(HE-RAR-AES128-O<br>CM-SHA256:EDHE-DS3-AES3256-OCM-SHA384:EDHE-RAR-AES256-OCM-SHA384:ECDHE-ECDBA-AES128-SHA256:ECDHE-RAR<br>-AES120-SHA256:ECDHE-DCOM-AES126-SHA384:ECDHE-RAR-AES126-SHA184:IAES128-OCM-SHA256:ECDHE-RAR<br>-AES120-SHA256:ECDHE-CHAR-AES126-SHA384:ECDHE-RAR-AES126-SHA184:IAES128-OCM-SHA256:ECDHE-RAR<br>-AES120-SHA256:ECDHE-CHAR-AES126-SHA384:ECDHE-RAR-AES126-SHA184:IAES128-OCM-SHA256:ECDHE-RAR<br>-AES120-SHA256:ECDHE-CHAR-AES126-SHA384:ECDHE-RAR-AES128-SHA18256:ECDHE-RAR<br>-AES120-SHA256:ECDHE-CHAR-AES126-SHA384:ECDHE-RARA-AES128-SHA18256:ECDHE-RARA<br>-AES120-SHA256:ECDHE-CHARAES126-SHA384:ECDHE-RARA-AES128-SHA18:ECDHE-ECDHA-AES128-SHA<br>AESCHE-ESA-AES126-SHA:AES120-SHA3AES256-SHA3DE-CHC3-SHA |                             |
| System features<br>Licenses<br>Support                                                                       | OK Cancel Show supported cipher suites                                                                                                    |                             |

- 5. Log in to the Open Mobility Manager (OMM) Web Service.
- 6. Select the **Advanced** option in the top bar.
- 7. Navigate to **System > SIP**, and enter the following:

Note: Enter the values obtained from Setup & Provisioning window of RingCentral.

- a. Proxy server: sip.ringcentral.com
- b. **Proxy port:** 5060

- c. **Registrar server**: sip.ringcentral.com
- d. Registrar port: 5060
- e. Globally Routable User-Agent URL: Off
- f. **Outbound proxy server**: sip20.ringcentral.com
- g. **Outbound proxy port** :5096. If TLS 1.2 is not used, the port is 5090.
- h. **Transport protocol: Persistent**: TLS. If TLS 1.2 is not used, the value is **TCP**.
- i. Send SIPS over TLS active: Off. If TLS 1.2 is not used, this setting is optional.

| 🕅 Mitel                   | SIP-DECT 8.3                     |                       | Z Advanced | DE EN ES FR | Logout |
|---------------------------|----------------------------------|-----------------------|------------|-------------|--------|
| Status                    | SIP                              |                       |            |             |        |
| System<br>System Settings | OK Cancel                        |                       |            |             |        |
| Provisioning &            |                                  | Basic settings        |            |             |        |
| Software Update           | Proxy server                     | sip.ringcentral.com   |            |             |        |
| SIP                       | Proxy port                       | 5060                  |            |             |        |
| User                      | Registrar server                 | sip.ringcentral.com   |            |             |        |
| Administration            | Registrar port                   | 5060                  |            |             |        |
| Time zones                | Registration period              | 3600 sec              |            |             |        |
| SNMP                      | Globally Routable User-Agent URL |                       |            |             |        |
| DB Management             | Outbound proxy server            | sip20.ringcentral.com |            |             |        |
| Event Log                 | Outbound proxy port              | 5096                  |            |             |        |
| Sites                     | Transport protocol               | TLS v                 |            |             |        |
| 0.00                      | Local UDP/TCP port range         | 5060 - 5060           |            |             |        |
| Base Stations             | Local TLS port range             | 5061 - 5061           |            |             |        |
| SIP Users/Devices         |                                  |                       |            |             |        |

| 🕅 Mitel 🛛                                                                                                    | SIP-DECT 8.3                                                                                                    |                                                                                                    | Z Advanced        | DE EN ES FR                | Logout |
|----------------------------------------------------------------------------------------------------|----------------------------------------------------------------------------------------------------|----------------------------------------------------------------------------------------------------|-------------------|----------------------------|--------|
| Status<br>System<br>System Settings<br>Provisioning &<br>Software Update<br>SIP<br>User<br>Administration<br>Time zones<br>SNMP<br>DB Management<br>Event Log<br>Sites<br>Base Stations<br>SIP Users/Devices<br>VLAN<br>System Features<br>Licenses<br>Info | Microphone mule<br>Warring tone<br>Allow barge in<br>Persistent TLS keep allee timer active<br>Bend BPS over TLS active<br>Validate hostname<br>Validate hostname<br>Turstei certificates<br>Durate key<br>Protoe key<br>Potoate key<br>Durate key<br>Potoate key<br>Potoate<br>Potoate key<br>Potoate key<br>Potoate<br>Potoate key<br>Potoate key<br>Potoate<br>Potoate | Security Security Sec | Ind configured, s | ystem credentials are used |        |
| © 2006-2022 Mitel Ne                                                                                                    | Password<br>etworks Corporation.                                                                                                    |                                                                                                    |                   |                            | ×      |
| 0 2000 2022 Million Mil                                                                                                    | Strong of polation.                                                                                                    |                                                                                                    |                   |                            |        |

- 8. Click OK.
- 9. Navigate to **Sites** and edit the site.
- 10. In the **Configure site** page, for **SRTP**, select **Only**. If TLS 1.2 is not used, the value is **Disabled**.
- 11. Enable Wideband Audio G.722 if desired.

#### Configure site

When changing site options DECT base stations in this site may be reset.

|                                                   | Site settings |  |
|---------------------------------------------------|---------------|--|
| ID                                                | 1             |  |
| Name                                              | default       |  |
| Wideband Audio G.722                              |               |  |
| SRTP                                              | Only v        |  |
| Enhanced DECT security                            |               |  |
| Emergency Location<br>Identification Number (ELIN | )             |  |
|                                                   |               |  |

12. Navigate to SIP Users/Devices.

| 🕅 Mitel                                                                                                    | SIP-DECT 8.3                                                                                                    |                                                                                                    | Z Advanced                                                                       | DE EN ES FR Logout                                       |
|----------------------------------------------------------------------------------------------------|----------------------------------------------------------------------------------------------------|----------------------------------------------------------------------------------------------------|----------------------------------------------------------------------------------|----------------------------------------------------------|
| Status<br>System<br>Base Stations<br>SIP Users/Devices<br>WLAN<br>System Features<br>Licenses<br>Info<br>Support | SIP Users/Devices           OK         Cancel           PARK         DECT authentication code           Auto-create on subscription         Subscription           Subscription         Create a subscription           Create a new SIP User/Device         Import | General<br>11-103A7584 (31100723530200)<br>8287<br>Subscription<br>2 min ~<br>2 min ~<br>SIP UserDevice<br>New<br>Import |                                                                                  | Auto-create on subscription: ✓<br>Subscription allowed ❤ |
|                                                                                                    | ระสเต                                                                                                    | 1 - 4 (4) SIP Users/Devi                                                                                                 | ces                                                                              |                                                          |
|                                                                                                    | Display name<br>□                                                                                                    | Number/SIP user name                                                                                                    | IPEI<br>13891 0020289 7<br>12518 0500393 0<br>11041 0152837 2<br>03588 0760770 8 | Subscribed                                               |
| © 2006-2022 Mitel N                                                                                              | letworks Corporation.                                                                                                    |                                                                                                    |                                                                                  |                                                          |

- 13. Under Create a new SIP User/Device, click New.
- 14. In the New SIP user page, enter information for the following:

**Note**: Enter the values obtained from the **Setup & Provisioning** window of RingCentral

- a. General settings:
  - i. Display name
  - ii. Number/SIP user name
  - iii. PIN
- b. SIP authentication:
  - i. Authentication user name
  - ii. Password

| UpenMobility Manager SIP-DEC         | 18.55P2-MA10 - Mozilla Firefox | - | Ц |  |
|--------------------------------------|--------------------------------|---|---|--|
| A https://192.168.2.87/              | pp_cnf.html?id=1&start=0       |   | ☆ |  |
| figure SIP User/Device               |                                |   |   |  |
|                                      | General settings               |   |   |  |
| Display name                         | iasa-isa                       |   |   |  |
| Number/SIP user name                 | 1000000000                     |   |   |  |
| PIN                                  | 10001                          |   |   |  |
| User/Device relation                 |                                |   |   |  |
| IPEI                                 |                                |   |   |  |
| DECT authentication code             |                                |   |   |  |
| Login/Additional ID                  |                                |   |   |  |
| Delete subscription                  |                                |   |   |  |
| SOS number                           |                                |   |   |  |
| ManDown number                       |                                |   |   |  |
| Voice mail number                    |                                |   |   |  |
| Number used for visibility<br>checks |                                |   |   |  |
|                                      | W addression                   |   |   |  |
| Authentication user name             | 1011111100011                  |   |   |  |
| Password                             |                                |   |   |  |
| Password confirmation                |                                |   |   |  |
|                                      | the rentes                     |   |   |  |
| Use SIP user name                    | iness of                       |   |   |  |
| Use SIP user authentication          | inesse al                      |   |   |  |
| Username                             |                                |   |   |  |
| Authentication name                  |                                |   |   |  |
| Password                             |                                |   |   |  |
| Password confirmation                |                                |   |   |  |
|                                      | No.160                         |   |   |  |
| Active                               |                                |   |   |  |
| PIN                                  |                                |   |   |  |
| PIN confirmation                     |                                |   |   |  |
| Timer                                | 1000 T 100                     |   |   |  |
|                                      |                                |   | _ |  |

#### iii. Password confirmation

| 🕅 Mitel                              | SIP-DECT 8.3                                |                                        | Advanced        | DE EN ES FR Logou                                        |
|--------------------------------------|---------------------------------------------|----------------------------------------|-----------------|----------------------------------------------------------|
| Status<br>System<br>Sites            | SP Users/Devices<br>CK Cancel               |                                        |                 |                                                          |
| Base Stations<br>SIP Users/Devices   | PARK<br>DECT authentication code            | General<br>1F103A7584 (31100723530200) |                 |                                                          |
| Nican<br>System Features<br>Licenses | Auto-create on subscription<br>Subscription | Subscription                           |                 | Auto-create on subscription: 🌱<br>Subscription allowed 🌱 |
| Support                              | Wildcard subscription                       | 2 min v<br>SiP UserDevice              |                 |                                                          |
|                                      | Import<br>Search                            | Import<br>Search                       |                 |                                                          |
|                                      |                                             | 1 - 5 (S) SIP Users/Devi               | ces.            |                                                          |
|                                      | Display name                                | Number/SIP user name                   | PD              | Subscribed                                               |
|                                      | 🛓 🖌 Q, 📋 Jane Doe                           | 13452351347                            | -               | -                                                        |
|                                      |                                             |                                        | 13891 0020289 7 | ~                                                        |
|                                      |                                             |                                        | 11041 0152537 2 | ~                                                        |

## SIP-DECT INTERNAL CONFERENCE

To set up internal conference:

- 1. Log in to your RingCentral online account as an Administrator.
- 2. Navigate to Users > Users with Extensions.
- 3. Search for your conference phone. In this example, we will use **SIP-DECT Conference Room**.

| 🕅 Mite                | Admin Portal ~ III C                                                                                                    |
|-----------------------|----------------------------------------------------------------------------------------------------|
| Home Users Phone S    | iystem Meetings Reports ~ Billing More                                                                                               |
| 👲 User List 🗸 🗸       | User List » Users with Extensions                                                                                                    |
| Users with Extensions |                                                                                                    |
| Unassigned Extensions | conference     ×     Q     Y     Reset All     + Add User     ± Download User List     :                                             |
| a Roles               | Belete ✓ Enable X Disable C Send Invite C Set Credentials E Apply Templates                                                          |
| (3) User Groups       | Status Name Number Ext. Licenses Roles Departm VMsg. Actions                                                                         |
| Templates >           | SIP-DECT Conference Room         (346) 235-1347         651         MVP         Standard (I         SIP-DECT         0 / 0         : |
|                       |                                                                                                    |

- 4. Click SIP-DECT Conference Room and expand Phones & Numbers.
- 5. Under Actions, select Set Up and Provision.

| Home Users Phone System Meetings Reports V Billin | ng More                                                                                             |
|---------------------------------------------------|----------------------------------------------------------------------------------------------------|
| 👲 User List 🗸 🗌 Status Name                       | SIP-DECT Conference Room                                                                            |
| Users with Extensions SIP-DECT Conference Room    | Ext. 651 Outhound Calls/Faves Meetings Notifications                                                |
| Unassigned Extensions                             |                                                                                                    |
| Roles                                             | ✓ User Details                                                                                      |
| User Groups                                       | ∧ Phones & Numbers                                                                                  |
|                                                   | Primary Number<br>(346) 235-1347<br>Edit<br>Phones Numbers Conference<br>+ Add Phone @ Presence : ① |
|                                                   | Phone Nickname v Phone Type Number Actions                                                          |
|                                                   | Existing Phone Existing Phone (346) 235-1347                                                        |
|                                                   | Set Up and Provision                                                                                |
|                                                   | Change Phone                                                                                        |
|                                                   | Reassign to                                                                                         |

6. In the Setup & Provisioning window, under the Select Device tab, click Set up manually using SIP.

| Setup & Provisioning                                                                                                    | ×           |
|----------------------------------------------------------------------------------------------------|-------------|
| 1 Select Device 2 Provisioning 3 Finish                                                                                  |             |
| Select your model to begin                                                                                               |             |
| Type brand name or model name to search Q Can't find the model? Want to bring your own device? Set up manually using SIP |             |
|                                                                                                    |             |
|                                                                                                    | Cancel Next |

- 7. Click Next.
- 8. In the Finish tab, select the Yes The device must support Transport Protocol version TLS 1.2 radio button.

**Note:** It is recommened to to use TLS 1.2 for security purposes. However, this setting is optional. This setting must be the same for all users using SIP-DECT.

- 9. Note the values for the following fields:
  - a. User Name
  - b. Password

#### c. Authorization ID

|                                                                                                    | Setup & Provisioning                                                                                                    |
|----------------------------------------------------------------------------------------------------|----------------------------------------------------------------------------------------------------|
|                                                                                                    | Select Device                                                                                                    |
| Manual Provisioning<br>To connect your device with RingCer<br>manufacturer for specific instructions                    | Infrai services, setup your device following the steps below. Configuration for each device may vary, please check with your device's is.                                                                                                    |
| Step 1: Will you be using secure                                                                                        | voice transport on this device?                                                                                                    |
| Yes - The device must support Tr                                                                                        | Transport Protocol version TLS 1.2 Learn More                                                                                                    |
| ○ No                                                                                                    |                                                                                                    |
| Step 2: Set TLS on your device's                                                                                        | Transport Protocol                                                                                                    |
| Step 3: Enable Offer and Answer                                                                                         | r on the device's SRTP (Secure Real-Time Transport Protocol)                                                                                                    |
| Step 4: Configure SIP information                                                                                       | n                                                                                                    |
| Field                                                                                                    | Value                                                                                                    |
| SIP Domain                                                                                                    | agi mgi cama can immi                                                                                                    |
|                                                                                                    |                                                                                                    |
| Remote SIP port                                                                                                    | 1000                                                                                                    |
| Remote SIP port<br>Local SIP port                                                                                       | 808<br>809                                                                                                    |
| Remote SIP port<br>Local SIP port<br>Outbound Proxy                                                                     | ANDE                                                                                                    |
| Remote SIP port<br>Local SIP port<br>Outbound Proxy<br>Outbound Proxy Port                                              |                                                                                                    |
| Remote SIP port<br>Local SIP port<br>Outbound Proxy<br>Outbound Proxy Port<br>User Name                                 |                                                                                                    |
| Remote SIP port<br>Local SIP port<br>Outbound Proxy<br>Outbound Proxy Port<br>User Name<br>Password                     | NAME<br>AND<br>AND<br>AND<br>AND<br>AND<br>AND<br>AND<br>AND                                                                                                    |
| Remote SIP port<br>Local SIP port<br>Outbound Proxy<br>Outbound Proxy Port<br>User Name<br>Password<br>Authorization ID | Anno Anno Anno Anno Anno Anno Anno Anno                                                                                                    |
| Remote SIP port<br>Local SIP port<br>Outbound Proxy<br>Outbound Proxy Port<br>User Name<br>Password<br>Authorization ID | Anno<br>Anno<br>Anno<br>Anno<br>Anno<br>Anno<br>Anno<br>Anno                                                                                                    |
| Remote SIP port<br>Local SIP port<br>Outbound Proxy<br>Outbound Proxy Port<br>User Name<br>Password<br>Authorization ID | HANN<br>HANN<br>Annoted Constrained<br>Annoted<br>Annoted |

#### 10. Click Done.

The following details for the respective subscriber/user are required when configuring the SIP-DECT OMM.

| Mitel SIP-DECT SIP<br>Conference Room<br>Settings | Ring Central SIP Settings<br>(Setup & Provisioning – Manual<br>Provisioning) |
|---------------------------------------------------|------------------------------------------------------------------------------|
| Conference ID                                     | User Name                                                                    |
| User name                                         | Authorization ID                                                             |
| Password                                          | Password                                                                     |

- 11. Log in to **OMP**.
- 12. Navigate to **Conference rooms**.
- 13. Click Create.

| OMP - OpenMobility Manag | er SIP-DECT 8.3SP2-H | A16 - RC Intgr |           |               |                |                     | 2         |                 | ×      |
|--------------------------|----------------------|----------------|-----------|---------------|----------------|---------------------|-----------|-----------------|--------|
| 🕅 Mitel                  | <b>o</b> 0           | /              |           |               |                |                     |           | <u>G</u> eneral | Help   |
| Configuration            |                      | D              | Name      | Conference ID | Fixed SIP port | Calculated SIP port | Tasks     |                 |        |
| Status                   |                      |                |           |               |                |                     | Create    | -               |        |
| System                   |                      |                |           |               |                |                     | Create    |                 |        |
| Sites                    |                      |                |           |               |                |                     | Configure |                 |        |
| DECT base stations       |                      |                |           |               |                |                     | Delete    |                 |        |
| DECT phones              |                      |                |           |               |                |                     |           |                 |        |
| Conference rooms         |                      |                |           |               |                |                     |           |                 |        |
| System features          |                      |                |           |               |                |                     |           |                 |        |
| Licenses                 |                      |                |           |               |                |                     |           |                 |        |
| Support                  |                      |                |           |               |                |                     |           |                 |        |
|                          |                      |                |           |               |                |                     |           |                 |        |
|                          |                      |                |           |               |                |                     |           |                 |        |
|                          |                      |                |           |               |                |                     |           |                 |        |
|                          | New conference       | room           |           |               |                |                     |           |                 |        |
|                          | General              |                |           |               |                |                     |           |                 |        |
|                          | Name                 | (              |           |               |                |                     |           |                 |        |
|                          | Conference           | 0 ()           |           |               |                |                     |           |                 |        |
|                          | User name            | -              |           |               |                |                     |           |                 |        |
|                          | Password             | P              | ••••      |               |                |                     |           |                 |        |
|                          | Password ci          | onfirmation    |           |               |                |                     |           |                 |        |
|                          | Fixed SIP por        | t G            | 0 Calcula | ted SIP port  |                |                     |           |                 |        |
|                          |                      |                |           |               |                |                     |           |                 |        |
|                          |                      |                |           |               |                |                     |           |                 |        |
|                          |                      | OK )           | Cancel    |               |                |                     |           |                 |        |
|                          |                      |                |           |               |                |                     |           |                 |        |
| Info console             | -                    |                |           |               |                |                     |           |                 |        |
|                          |                      |                |           |               |                |                     |           |                 |        |
|                          |                      |                |           |               |                |                     |           |                 |        |
|                          |                      |                |           |               |                |                     |           |                 |        |
| PARK: 31100723530200     | 4 4                  |                |           |               |                |                     | 0/0       | 192.16          | 8.2.87 |

14. In the General tab, enter the values obtained from the **Setup & Provisioning** window of RingCentral.

| ference room #0       |                       |       |
|-----------------------|-----------------------|-------|
| leneral               |                       |       |
| Name                  | (Bridel') (or Plant   |       |
| Conference D          |                       |       |
| User name             | annex                 |       |
| Password              |                       |       |
| Password confirmation |                       |       |
| Fixed SP cod          | n Calculated SIP port | 40.04 |

15. Click **OK**.

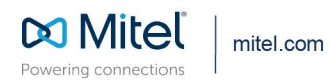

© Copyright 2022, Mitel Networks Corporation. All Rights Reserved. The Mitel word and logo are trademarks of Mitel Networks Corporation, including itself and subsidiaries and authorized entities. Any reference to third party trademarks are for reference only and Mitel makes no representation of ownership of these marks.